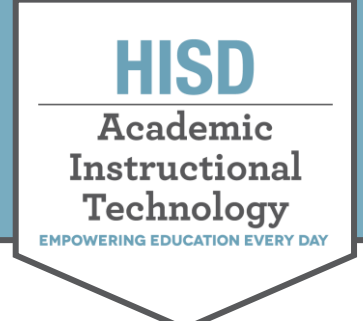

## How to Turn in an Assignment in the HUB

Assignments in the HUB are located inside lessons.

If an assignment is marked as homework, it will be visible from the **Tasks** list on the **Home** page (both courses view and updates view), as well as the tasks list on the **Overview** page within the course.

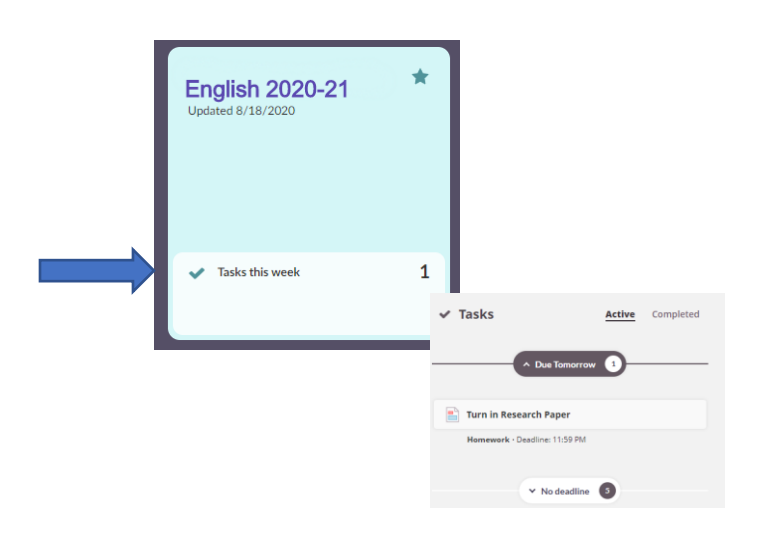

### Answer an Assignment

Assignments can be responded to within a text box, and/or files can be uploaded.

When an assignment is ready for you in a lesson, you will see a green **Answer assignment** button. Click to add your response or to upload a file.

#### **Text Boxes**

If your teacher requires you to write a response, or you would like to leave a message for your teacher as you turn in your assignment, you can start typing in the answer box. Click **More options** for additional ways to format the answer box or add other features.

# Turn in Research Paper Assignment Upload your file here. Answer assignment

#### Your answer

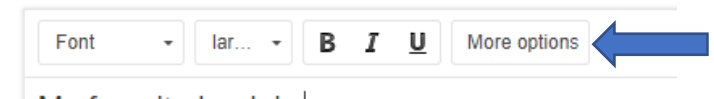

My favorite book is

#### Your answer

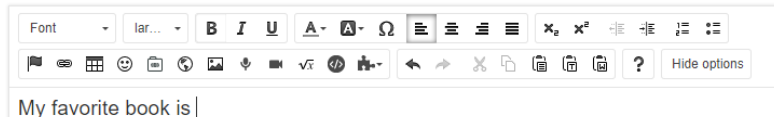

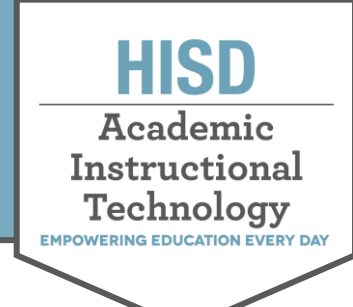

# How to Turn in an Assignment in the HUB

## Add video, audio, images, and more. . .

Record video or audio directly into the answer box by clicking the icons associated with each. There are also options to add pictures, embed links, or add hyperlinks.

Video and audio recordings must be a minimum of 10 seconds long before it will allow you to stop the recording and add it to the answer box.

Click **Allow** if a pop up appears asking for permission for the program to use your microphone or camera.

## Upload a File to Turn In:

If you need to upload any files (documents, videos, etc.) to your teacher, use the **Add files** link located beneath the answer box.

Click **Add files**. A file options menu appears with the following places from which to upload files from your computer, Dropbox files, OneDrive files, and Google Drive files.

If you need to leave your assignment before you are ready to submit, you may click **Save as draft**.

| Ħ | Add a table   |
|---|---------------|
| ٩ | Add a picture |
| ¢ | Create audio  |
| Ĩ | Create video  |
| Ŝ | Embed code    |
| 8 | Link URL      |

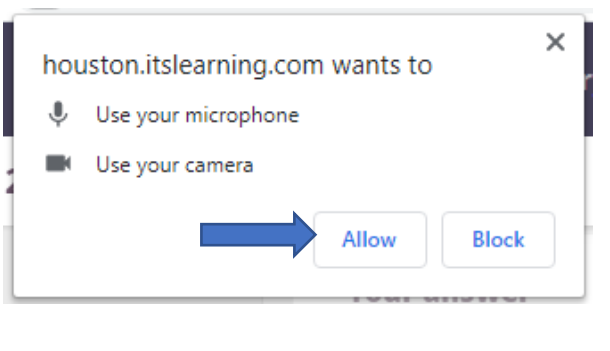

|        | Turn in Research                                          | n Paper                                                            |
|--------|-----------------------------------------------------------|--------------------------------------------------------------------|
|        | Assignment<br>Upload your file here.<br>Answer assignment |                                                                    |
| Submit | Save as draft Cancel                                      | Add files  ADD FROM  Files  Files  Dropbox  OneDrive  Google Drive |

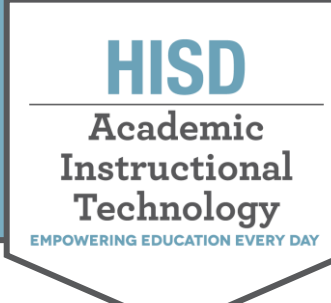

## How to Turn in an Assignment in the HUB

Once you have uploaded your file(s) you would like to turn in, click the **Submit** button.

Once the assignment is submitted, you will see a confirmation that the assignment has been turned in. This will include the date and time submitted.

## Google Drive Document Assignment

Some assignments added by your teacher may be done through Google Drive. These assignments will include an Answer File. Click the green **Answer assignment** button to open a copy of the document in Google Drive.

Click **Sign in** if prompted to sign into your HISD Google account.

Notice that the file opens in a new tab and the name of the file includes your name in the title.

You are ready to complete your assignment. Any changes made to the document will be seen by your teacher.

When you finish your document, you can close the tab to return to itslearning.

Click **Submit** to let your teacher know you have finished your assignment.

Once the assignment is submitted, you will see a confirmation that the assignment has been submitted that will include the date and time submitted.

|                                                                                                    |                                                                                                    | Subi                                                                                                    | nit                                                                                                    |                                                                                                    |                                                                           |
|----------------------------------------------------------------------------------------------------|----------------------------------------------------------------------------------------------------|----------------------------------------------------------------------------------------------------|----------------------------------------------------------------------------------------------------|----------------------------------------------------------------------------------------------------|---------------------------------------------------------------------------|
| Yo                                                                                                    | ur answer SUBMITTE                                                                                                    | Ð                                                                                                    |                                                                                                    |                                                                                                    |                                                                           |
| Su                                                                                                    | bmitted: Tuesday, Aug                                                                                                    | gust 18, 2020 1:3                                                                                                    | 5 PM by                                                                                                    | . Tappillas                                                                                                    |                                                                           |
| My                                                                                                    | y favorite book is The H                                                                                                    | lunger Games by                                                                                                    | Suzanne Collins.                                                                                                    |                                                                                                    |                                                                           |
|                                                                                                    | Favorite quote fro                                                                                                    | om The.m4a                                                                                                    |                                                                                                    | -00:12                                                                                                    |                                                                           |
| A                                                                                                    | nswer File                                                                                                    |                                                                                                    |                                                                                                    |                                                                                                    |                                                                           |
| Y<br>A                                                                                                    | our teacher has crea<br>nswer assignment b                                                                                  | ited a file for yo<br>utton to open i                                                                                                    | u to write your<br>t.                                                                                                    | answer. Click th                                                                                                    | e                                                                         |
|                                                                                                    | US Capitals                                                                                                    |                                                                                                    |                                                                                                    |                                                                                                    |                                                                           |
|                                                                                                    | Answer assignment                                                                                                    |                                                                                                    |                                                                                                    |                                                                                                    |                                                                           |
| C                                                                                                    | Google                                                                                                    | Please log i<br>Please log in with                                                                                                    | <b>N</b><br>your Google acco                                                                                                    | unt to view this fil                                                                                                    | e.                                                                        |
| aming                                                                                                    | x 🗖 🚥                                                                                                    | - Complete the Unite                                                                                                    | × +                                                                                                    | Sign in                                                                                                    |                                                                           |
| File Edit Vie                                                                                                    | ×<br>d docs.google.com/present<br>- Complete the Unite<br>ew Insert Format Silde                                            | - Complete the Units<br>ation/d/1Xjdh19agx3<br>d States Capitals<br>r Arrange Tools                                                                                                    | x +<br>bj40bXJH6EIk5yensGi<br>s Assignment s<br>Add-ons Help Acc                                                                                                    | Sign in<br>SAdJ_N2G01GC1Cc/ed<br>X & @<br>ressibility Lastedit                                                                                                    | iit?pli=1#slide=id.g910<br>was seconds ago                                |
| arning<br>C A fi<br>File Edit Vi<br>C A A                                                                                                    | x =<br>docs.google.com/present<br>- Complete the Unite<br>ew Insert Format Silde<br>P Q • t T I .                           | - Complete the Units<br>ation/d/1Xjdh19agx3<br>d States Capitals<br>Arrange Tools<br>Q                                                                                                    | × +<br>bj40bXJH6EIk5yensGr<br>s Assignment s<br>Add-ons Help Acc<br>Background Layout                                                                                                    | Sign in<br>SACJ_N2G01GC1Cc/ed<br>T & A<br>ressibility Last edit<br>- Theme Transitio                                                                                                    | it?pli=1#slide=id.g910<br>was seconds ago                                 |
| arning<br>C Q @<br>File Edit Vio<br>C @                                                                                                    | x<br>docs.google.com/present<br>- Complete the Unite<br>ew Insert Format Slide<br>P Q •                                     | - Complete the Units<br>ation/d/1Xjdh19agx3<br>d States Capitals<br>Arrange Tools                                                                                                    | × +<br>bj40bXJH6ElkSyensGr<br>s Assignment s<br>Add-ons Help Acc<br>Background Layout                                                                                                    | Sign in<br>SACJ_N2G01GC1Cc/ed<br>AC_<br>essibility Last edit<br>Theme Transition<br>Theme Transition<br>deship State"                                                                                                    | iit?pli=1#slide=id.g910<br>was seconds.ago<br>n                           |
| File Edit Vie<br>States and Capital<br>States and Capital                                                                                                    | x<br>d docs.google.com/present<br>- Complete the Unite<br>ew Insert Format Slide<br>P Q + t T T                             | - Complete the Unite<br>ation/d/1Xjdh19agx3<br>d States Capitals<br>Arrange Tools                                                                                                    | × +<br>bj40bXJH6ElkSyensGr<br>Add-ons Help Acc<br>Background Layout<br>"The Frien<br>Name the capi                                                                                        | Sign in<br>Acc)_N2G01GC1Cc/ed<br>Acc)_N2G01GC1Cc/ed<br>Acc)_N2G01GC1Cc/e             | iit?pli=1#slide=id.g910<br>was seconds aqo<br>n<br>                       |
| File Edit Vin                                                                                                    | x<br>d docs.google.com/present<br>- Complete the Unite<br>ew Insert Format Slide<br>P Q • • • • • • • • • • • • • • • • • • | -Complete the Unit<br>ation/d/1Xjdh19agx3<br>d States Capitals<br>Arrange Tools                                                                                                    | x +<br>bj40bXJH6ElkSyensGr<br>Add-ons Help Acc<br>Background Layout<br>"The Frien<br>Name the capi<br>Add names an                                                                        | sign in<br>siAc)_N2G01GC1Cc/ed<br>a a a<br>essibility Last edit<br>Theme Transition<br>Theme Transition<br>the size of the size of the siz                                                                                                    | iit?pli=1#slide=id.g910<br>was seconds ago<br>n<br>                       |
| File Edit Vie<br>File Edit Vie<br>States and Capital<br>United States<br>States and Capital<br>United States<br>States and Capital<br>United States<br>States and Capital<br>United States<br>States and Capital<br>United States<br>States and Capital<br>United States<br>States and Capital<br>United States<br>States and Capital<br>United States<br>States and Capital<br>United States<br>States and Capital<br>States and Capital<br>States and States and States<br>States and States and States<br>States and States and States<br>States and States and States<br>States and States and States<br>States and States and States<br>States and States<br>States<br>States and States<br>States and States<br>States and States<br>States<br>States and States<br>States and States<br>States and States<br>States and States<br>States and States<br>States<br>States and States<br>States and States<br>States<br>States and States<br>States<br>States<br>States and States<br>States<br>St                                                                                                    | X C<br>d docs.google.com/present<br>- Complete the Unite<br>ew Insert Format Slide<br>P Q K T T C                           | - Complete the Unit:<br>ation/d/1Xjdh19agx3<br>d States Capitals<br>Arrange Tools                                                                                                    | × +<br>Add-ons Help Acc<br>Background Layout<br>*The Frien<br>Name the capi<br>Add names an<br>State Flower:                                                                              | Sign in<br>Add_N2G01GC1Cc/ed<br>Add_N2G01GC1Cc/ed<br>Add Add Add<br>Add Add Add Add<br>Add Add Add Add Add<br>Add Add Add Add Add Add Add<br>Add Add Add Add Add Add Add Add Add Add                                                                                                    | iit?pli=1#slide=id.g910<br>was seconds ago<br>a<br>se<br>following below. |
| Arring                                                                                                    | X<br>d docs.google.com/present<br>- Complete the Unite<br>ew Insert Format Silde<br>P Q K T I                               | - Complete the Unit<br>ation/d/1Xjdh19agx3<br>d States Capitals<br>Arrange Tools                                                                                                    | × +<br>bj40bXJH6EIk5yensGr<br>add-ons Help Acc<br>Background Layout<br>"The Frien<br>Name the capi<br>Add names an<br>State Flower:                                                       | Sign in<br>AcJ_N2G01GC1Cc/ed<br>AcJ_N2G01GC1Cc/ed<br>AcJ_ | it?pli=1#slide=id.g910<br>was seconds ago<br>n<br>(                       |
| Arring<br>C                                                                                                    | x<br>d docs.google.com/present<br>- Complete the Unite<br>ew Insert Format Slide<br>P Q • • • • • • • • • • • • • • • • • • | -Complete the Unit.<br>ation/d/1Xjdh19agx3<br>d States Capitals<br>Arrange Tools                                                                                                    | × +<br>bj40bXJH6EIk5yensGr<br>add-ons Help Acc<br>Background Layout<br><b>"The Frien</b><br>Name the capi<br>Add names an<br>State Flower:<br>State Flag:                                 | AcJ_N2G01GC1Cc/ed                                                                                                    | it?pli=1#slide=id.g910<br>was seconds ago<br>n<br>                        |
| Arring                                                                                                    | X Complete the Unite<br>ew Insert Format Silde                                                                              | - Complete the Unit.<br>ation/d/1Xjdh19agx3<br>d States Capitals<br>Arrange Tools                                                                                                    | × +<br>bj40bXJH6EIk5yensGr<br>add-ons Help Acc<br>Background Layout<br>"The Frien<br>Name the capi<br>Add names an<br>State Flower:<br>State Flag:                                        | Sign in<br>AcJ_N2G01GC1Cc/ed<br>AcJ_N2G01GC1Cc/ed<br>AcJ_ | it?pli=1#slide=id.g910<br>was seconds ago<br>n<br>( \$                    |
| Anning<br>C  Anning<br>File Edit Vir<br>Market Capital<br>Camera Capital<br>Camera Capit                                                                                                    | x<br>d docs.google.com/present<br>- Complete the Unite<br>ew Insert Format Slide<br>P Q • • • • • • • • • • • • • • • • • • | - Complete the Unit<br>ation/d/1Xjdh19agx3<br>d States Capitals<br>Arrange Tools<br>2 2 2 2 2 2 2 2 2 2 2 2 2 2 2 2 2 2 2                                                                           | x +<br>by40bXJH6ElkSyensGr<br>Add-ons Help Acc<br>Background Layout<br>"The Frien<br>Name the capi<br>Add names an<br>State Flower:<br>State Flag:                                        | Sign in<br>AdJ_N2G01GC1Cc/ed<br>AdJ_N2G01GC1Cc/ed<br>Add Add Add Add Add Add Add Add Add Add                                                                                                    | it?pli=1#slide=id.g910<br>was seconds ago<br>n<br>1 - 5 - 6               |
| earning<br>C  A                                                                                                    | X IIIIIIIIIIIIIIIIIIIIIIIIIIIIIIIIIIII                                                                                      | - Complete the Unit:<br>ation/d/1Xjdh19agx3<br>d States Capitals<br>Arrange Tools                                                                                                    | x +<br>bj40bXJH6Elk5yensGr<br>Add-ons Help Acc<br>Background Layout<br>"The Frien<br>Name the capi<br>Add names an<br>State Flower:<br>State Flag:                                        | Sign in<br>Acc]_N2G01GC1Cc/ed<br>Acc]_N2G01GC1Cc/ed<br>Acc]_N2G01GC1Cc/e             | it?pli=1#slide=id.g910<br>was seconds ago<br>n<br>()s                     |
| Examine<br>File Edit Vi<br>Example Edit Vi<br>Example Edit Vi<br>Example Edit Vi<br>Example Edit Vi<br>Example Edit<br>Example Edit<br>Edit<br>Example Edit<br>Edit<br>Edit | x                                                                                                    | - Complete the Unit<br>ation/d/1Xjdh19agx3<br>d States Capitals<br>Arrange Tools<br>2<br>2<br>2<br>3<br>3<br>4<br>3<br>4<br>5<br>4<br>5<br>4<br>5<br>5<br>5<br>5<br>5<br>5<br>5<br>5<br>5<br>5<br>5 |                                                                                                    | Sign in<br>AAJ_N2G01GC1Cc/ed<br>AAJ_N2G01GC1Cc/ed<br>A A A<br>Solution Control<br>AAJ_N2G01GC1Cc/ed<br>A A A<br>A A A A<br>A A A A<br>A A A A<br>A A A A<br>A A A A<br>A A A A<br>A A A A<br>A A A A<br>A A A A<br>A A A A                                                                                                    | it?pli=1#slide=id.g910<br>was seconds ago<br>a<br>1 - 5 6                 |
| Earning                                                                                                    | X Complete the Unite<br>ew Insert Format Slide<br>R R R R R R R R R R R R R R R R R R R                                     | - Complete the Unit.<br>ation/d/1Xjdh19agx3<br>d States Capitals<br>Arrange Tools<br>Q                                                                                                    | x +<br>bj40bX/JH6EIk5yensGr<br>add-ons Help Acc<br>Background Layout<br>"The Frien<br>Name the capi<br>Add names an<br>State Flower:<br>State Flag:<br>020 1:47 PM by<br>United States Ca | Sign in AACJ_N2G01GC1CC/ed A A C essibility Last edit Theme Transitio dship State" tal and state: d pictures of the b pitals As                                                                                                    | it?pli=1#slide=id.g910<br>was seconds ago<br>n<br>                        |